#### How to create & print envelopes through Microsoft Word

| Ca 9 · 0 +            |                 |                                                                                                    |          | Document:                   | L - Micro       | soft Word                       |                       |                                                         |          |                                             |                                    | х       |
|-----------------------|-----------------|----------------------------------------------------------------------------------------------------|----------|-----------------------------|-----------------|---------------------------------|-----------------------|---------------------------------------------------------|----------|---------------------------------------------|------------------------------------|---------|
| Home Insert           | Page Layout     | References Mailings                                                                                                    | Review   | v View                      |                 |                                 |                       |                                                         |          |                                             |                                    | 0       |
| Themes Colors *       | ins Orientation | Columns ba-Hyphenat                                                                                                    | bers • V | Vatermark Page<br>• Color • | Page<br>Borders | Indent<br>홈페 Left:<br>클클 Right: | 0" ‡<br>0" ‡<br>Parag | Spacing<br>↓ = Before: 0 pt<br>↓ = After: 10 pt<br>raph | Position | Bring to Front  Send to Back  Text Wrapping | È Align ▼<br>Group ▼<br>A Rotate ▼ |         |
|                       |                 | 12" × 18"<br>12" × 18"<br>11" × 17"<br>8.5" × 14"<br>8.5" × 14"<br>8.5" × 11"<br>7.25" × 10.5"<br>5.1/2x8 1/2<br>5.5" × 8.5"<br>8K<br>10.63" × 15.35"<br>16K<br>7.68" × 10.63"<br>Postcard<br>3.94" × 5.83"<br>4x6 Postcard<br>4" × 6" |          |                             |                 |                                 |                       |                                                         |          |                                             |                                    |         |
|                       |                 | Envelope Com10<br>4.12" x 9.5"<br>More P <u>a</u> per Sizes                                                                                                    | •        |                             |                 |                                 |                       |                                                         |          |                                             |                                    | + t o + |
| Page: 1 of 1 Words: 0 |                 |                                                                                                    |          |                             | _               |                                 |                       |                                                         |          | 100% 🕞 —                                    |                                    | •       |
|                       |                 | S 1                                                                                                    |          |                             |                 |                                 |                       |                                                         |          | - 🖻 🖬 🕪                                     | 4:08 PM<br>10/14/201               |         |

## **Create Envelope**

- 1) Open a blank Word document
- 2) Select [Page Layout]
- 3) Select [Orientation]
- 4) Select [Landscape]
- 5) Select [Size]
- 6) Select [Envelope Com10]
- 7) Enter your desired [return mailing address], if needed
- 8) Enter your desired [delivery mailing address]

### How to create & print envelopes through Microsoft Word

| Document1 - Microsoft Word                                                                                                    | _ = ×                                                                                                    |
|----------------------------------------------------------------------------------------------------|----------------------------------------------------------------------------------------------------|
| Image: Colors *       A Fonts *       Image: Colors *       Image: Colors *       Image: | Bring to Front  Align  Align |
| Image: Server'SALES-CS54 Properties         Image: Server'SALES-CS54 Properties                                                                                                    |                                                                                                    |
| Page: 1 of 1 Words: 0 🗇                                                                                                    |                                                                                                    |
|                                                                                                    | ▲ 🕨 🛄 🌒 4:12 PM<br>10/14/2014                                                                                                    |

# **Printing the Envelopes**

- 9) Select [File/Print]
- 10) Select [Konica Minolta bizhub MFP] as printer
- 11) Select [Properties]
- 12) Select [Basic]
- 13) Select [Original Size] and scroll down to [Envelope Com10]
- 14) Select [Paper Tray] as [Bypass Tray]
- 15) Select [Paper Settings for Each Tray]
- 16) Select [Paper Type] as [Envelope]
- 17) Select [OK]
- 18) Hold, do NOT print your Envelopes yet

| and They |                |               |    | Paper Size      |  |
|----------|----------------|---------------|----|-----------------|--|
| 3        | Letterhead     | Colored Paper | 12 | envCom10        |  |
|          | Envelope       | Index Paper   |    | Auto Detect     |  |
|          | Recycled Paper | User Paper 1  |    |                 |  |
|          | User Paper 2   | User Paper 3  |    | Standard Size H |  |
|          | User Paper 4   | User Paper 5  |    | Custom Size H   |  |
|          |                |               |    | Wide Paper H    |  |

## At the MFP

- 19) Select [Copy] mode
- 20) Load [Bypass Tray] with the envelopes face down(The bizhub will only pull envelopes from the Bypass Tray about a dozen at a time)
- 21) The [Bypass Tray Settings] will appear
- 22) Select [Envelope] in menu 2/3 display using down arrow icon
- 23) Select [Standard Size]
- 24) Select [Other]
- 25) Select [envCom10]
- 26) Select [Close]
- 27) Return to your Word document, Select [Print]
- 28) Return to the bizhub MFP to retrieve your printed envelopes